# Leveraging opEvents and opConfig to Automate Operational Changes

- Purpose
- Use Case
- Related Pages
- Sequence Overview
- Configuration
  - NMIS
    - o opEvents
    - opConfig
- Testing and Verification
  - Generate Input Errors
    - Observe Input Error Event in NMIS
    - Observe Input Error event in opEvents
       Operating Operating Devents
    - Confirm Successful Configuration Push in opConfig

## Purpose

This article will provide an example of opEvents triggering opConfig to make an operational change.

# Use Case

If an interface starts registering input errors, we want to automatically shift traffic off the circuit in order to maintain transmission quality.

# **Related Pages**

Before attempting this configuration the admin should be familiar with the following wiki articles.

- Basic and Advanced Thresholds in NMIS8
- Event Actions and Escalation
- Automating Configuration Changes with opConfig

### Sequence Overview

- NMIS polls a router with an SNMP query.
- The router returns a 'interface input error' counter value that has increased; thus triggering a pre-defined threshold.
- NMIS generates a 'input error' alert that is processed by opEvents.
- opEvents has a predefined action rule matching on node, interface and input errors. This action will will fire a opConfig 'Configuration Set'.
- The associated opConfig Configuration Set will increase the OSPF cost on the associated interfaces, thereby causing the router to select another path if available.

## Configuration

#### NMIS

Be default NMIS has the necessary configuration for alerting on input errors. This is done with the NMIS thresholding system. The thresholds for the different alerting levels may be adjusted in the appropriate section of /usr/local/nmis8/models/Common-threshold.nmis. The levels below represent a percentage of input error packets as compared to good packets.

#### /usr/local/nmis8/models/Common-threshold.nmis

```
'pkt_errors_in' => {
  'item' => 'ifInErrorsProc',
  'event' => 'Proactive Interface Error Input Packets',
  'title' => "Input Error Packets",
  'unit' => 'packets',
  'select' => {
    'default' => {
      'value' => {
       'fatal' => '0.5',
        'critical' => '0.25',
        'major' => '0.1',
        'minor' => '0.05',
        'warning' => '0.02',
      }
    }
 }
},
```

#### opEvents

By default opEvents processes the NMIS event log. All event will be evaluated by /usr/local/omk/conf/EventActions.nmis. If an event matches a rule the appropriate actions will be taken. EventActions.nmis is also were we define the scripts that opEvents can fire. The first step is to define the scripts that will shift traffic off a link that's running input errors. Since we want to shift all traffic off this link we will need to run scrips for both ends of the circuit. Notice the reference to a configset; these will be defined in the opConfig section.

```
Changes to /usr/local/omk/conf/EventActions.nmis require that the omkd service be restarted.
 (ii)
/usr/local/omk/conf/EventActions.nmis
          'script' => {
                 'bnelab_p2_fa0_0_route_not' => {
                         arguments => 'act=push_configset name=bnelab-p2_fa0-0_route_not at=now+1minute
nodes=bnelab-p2',
                         exec => '/usr/local/omk/bin/opconfig-cli.exe',
                         output => 'save'
                 },
                 'bnelab_rr1_e1_2_route_not' => {
                         arguments => 'act=push_configset name=bnelab-rrl_el-2_route_not at=now+1minute
nodes=bnelab-rrl'.
                         exec => '/usr/local/omk/bin/opconfig-cli.exe',
                         output => 'save'
                 },
        },
```

With the scripts defined let's add the matching rule to the policy section.

```
/usr/local/omk/conf/EventActions.nmis
```

### opConfig

The next step is to define the config sets. Config sets are opConfig talk for the configuration commands you'd like ran on the router. Because this step is complicated, yet very repeatable I've supplied this script: writeConfigSet.sh. Run the script and it will prompt you for the commands you want ran on the router and install the config set in opConfig. In order to verify config sets use the opConfig GUI, from the top menu bar select views, then Configuration Set Overview.

Here is what our example config set looks like.

```
{
  "name": "bnelab-rr1_el-2_route_not",
  "commands": [
    "int el/2",
    "ip ospf cost 9999",
    "exit"
],
  "post-commands": ["write mem"]
}
```

### **Testing and Verification**

#### **Generate Input Errors**

There are several different kinds of input errors but the easiest kind to create in a lab environment are giants. This is done by having mismatched MTU's on either side of the same circuit; then sending packets that are too big from the side with the larger mtu.

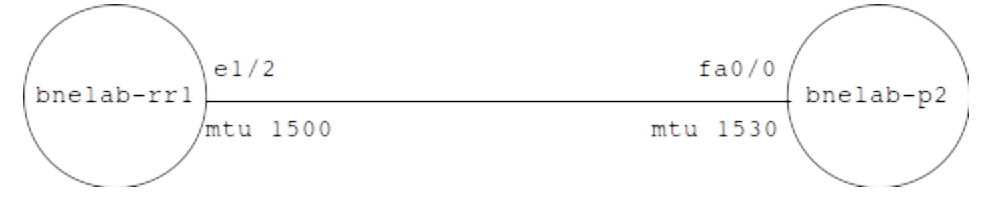

In this example we'll send giants from bnelab-p2 like so:

bnelab-p2#ping 10.248.2.6 size 1530 repeat 1000 timeout 0

#### On benlab-rr1 we"ll see the error counters increment.

```
bnelab-rrl#show int el/2 | inc error|giants
    0 runts, 4073 giants, 0 throttles
    4073 input errors, 0 CRC, 0 frame, 0 overrun, 0 ignored
    0 output errors, 0 collisions, 1 interface resets
```

#### Observe Input Error Event in NMIS

After the next NMIS collect cycle for bnelab-rr1 we should see an event similar to the following:

blocked URL 18-May-2018 13:30:20 bnelab-rr1 Proactive Interface Error Input Packets Fatal Ethernet1/2 p2 Bandwidth=10 Mbps: Value=12.37689 Threshold=0.5

#### Observe Input Error event in opEvents

Next find the input error event in opEvents.

| ne / Event List / Proactive<br>ent Context                                                                                                    | e Interface Error Inpu                                                                                                    |                                                                                                    |           | O Acknowledge                                                 | Add Comments EDetails C | O Show Node In NMIS O Show Node F | Performance 🛛 🗟 S                                   | how Node Configurations 🛛 🍄 Edit Node 🛛 More -     | Filter 2h * 3         |                  |
|----------------------------------------------------------------------------------------------------|----------------------------------------------------------------------------------------------------|----------------------------------------------------------------------------------------------------|-----------|---------------------------------------------------------------|-------------------------|-----------------------------------|-----------------------------------------------------|----------------------------------------------------|-----------------------|------------------|
| Event Context                                                                                                    |                                                                                                    |                                                                                                    |           |                                                               |                         | O Recent events for bnel          | ab-rr1 ( +/- 2h )                                   |                                                    |                       | di O             |
| ime 2                                                                                                    | 2018-05-18T13:30:20                                                                                                    |                                                                                                    |           |                                                               |                         |                                   |                                                     |                                                    | Search:               |                  |
| ode                                                                                                    | Name Group<br>bnelab-rr1 bnelab                                                                                                    | Europa                                                                                                    | Corporate | BusinessService                                               | Host<br>10.248.0.1      | Date                              | ,                                                   | - Event                                            | Element (Description) |                  |
| vent F                                                                                                    | Proactive Interface Error Inpu                                                                                                    | Packets                                                                                                    |           |                                                               |                         | 2018-0                            | 5-18T13:30:20                                       | Proactive Interface Error Input Packets            | Ethernet1/2           | _                |
| lement F                                                                                                    | Ethernet1/2                                                                                                    |                                                                                                    |           |                                                               |                         | 2018-0                            | 5-18T13:30:20                                       | Proactive Interface Discards Output Packets        | FastEthernet0/0       |                  |
| tails p                                                                                                    | p2 Bandwidth=10 Mbps: Value                                                                                                    | =12.37689 Thresh                                                                                                    | hold=0.5  |                                                               |                         | 2018-0                            | 5-18T13:25:17                                       | Proactive Interface Discards Output Packets Closed | FastEthernet0/0       |                  |
| ority 8                                                                                                    | 8                                                                                                    |                                                                                                    |           |                                                               |                         | 2018-0                            | 5-18T13:15:17                                       | Proactive Interface Discards Output Packets        | FastEthernet0/0       |                  |
| t Updated 2                                                                                                    | 2018-05-18T13:31:52                                                                                                    |                                                                                                    |           |                                                               |                         | 2018-0                            | 5-18T13:13:44                                       | Node Flap                                          |                       |                  |
| alation N                                                                                                    | No policy set                                                                                                    |                                                                                                    |           |                                                               |                         | 2018-0                            | 5-18T13:12:39                                       | Node Down                                          |                       |                  |
|                                                                                                    |                                                                                                    |                                                                                                    |           |                                                               |                         | 2018-0                            | 5-18T13:10:15                                       | Proactive Interface Discards Output Packets Closed | FastEthernet0/0       |                  |
|                                                                                                    |                                                                                                    |                                                                                                    |           |                                                               |                         | 2018-0                            | 5-18T13:03:58                                       | Node Flap                                          |                       |                  |
|                                                                                                    |                                                                                                    |                                                                                                    |           |                                                               |                         | 2018-0                            | 5-18T13:02:54                                       | Node Down                                          |                       |                  |
|                                                                                                    |                                                                                                    |                                                                                                    |           |                                                               |                         | 2018-0                            | 5-18T13:00:16                                       | Proactive Interface Discards Output Packets        | FastEthernet0/0       |                  |
|                                                                                                    |                                                                                                    |                                                                                                    |           |                                                               |                         | Showing 1 to 10 of 26 e           | entries                                             |                                                    | Previous 1            | 2 3 N            |
| Actions taken for event                                                                                                    | Date                                                                                                    | Action                                                                                                    |           | 1 Detaile                                                     |                         | Showing 1 to 10 of 26 e           | Comment                                             |                                                    | Previous 1            | 2 3 N            |
| Actions taken for event                                                                                                    | Date<br>2018-05-18T13:31:52                                                                                                    | Action     script                                                                                                    |           | Details     brokab r1 e1 2 route                              | not                     | Showing 1 to 10 of 26 e           | Comment<br>script ran for 2.3                       | 2a. exitode 0                                      | Previous 1            | 2 3 N            |
| Actions taken for event                                                                                                    | Date<br>2018-05-18T13:31:52<br>2018-05-18T13:31:52                                                                                                    | Action     script     script                                                                                                    |           | Details     brelab_r1_e1_2_route_     brelab_p2_fs0_0_route   | potnot                  | Showing 1 to 10 of 26 e           | Comment<br>script ran for 2.3<br>script ran for 2.2 | 2s, exitode 0<br>6s, exitode 0                     | Previous 1            | 2 3 N            |
| Actions taken for event                                                                                                    | Date<br>2018-05-18T13:31:52<br>2018-05-18T13:31:52<br>8                                                                                                    | Action     script     script                                                                                                    |           | Details     brelab_m1_e1_2_route     brelab_p2_ta0_0_route    | not<br>not              | Showing 1 to 10 of 26 e           | Comment<br>script ran for 2.3<br>script ran for 2.2 | 2a, exitcade 0<br>6a, exitcade 0                   | • Previous 1          | 2 3 h            |
| Actions taken for event<br>wing 1 to 2 of 2 entries<br>knipts<br>lab_rr1_e1_2_route_n                                                                                                    | Date<br>2018-05-18713:31:52<br>2018-05-18713:31:52<br>a<br>not (completed at 2018-05-18                                                                                                    | Action     script     script                                                                                                    | de 0)     | Details     brelab, pr1 e1 2 route     brelab, p2 ta0.0 route | not.<br>                | Showing 1 to 10 of 26 e           | Comment<br>script ran for 2.3<br>script ran for 2.2 | 2s, exicode 0<br>6s, exicode 0                     | • Previous 1          | 2 3 1<br>wious 1 |
| Actions taken for event<br>owing 1 to 2 of 2 entries<br>Boripts<br>stab_rr1_e1_2 route_n<br>promfig=c1i_p1 Versia<br>oppright (c) 2015 opt<br>sports opt consistent<br>program consistent<br>program consistent | Date<br>2018-05-18T13-31-52<br>2018-05-18T13-31-52<br>2018-05-18T13-31-52<br>a<br>not (completed at 2018-05-18<br>cm 2.115.0<br>mantak Linited (vow.opm<br>anatak Linited (vow.opm<br>anatak Linited (vow.opm<br>anatak Linited (vow.opm<br>anatak Linited (vow.opm<br>anatak Linited (vow.opm<br>anatak Linited (vow.opm | Action     script     script     Interface     Interface     Interf | de 0)     | Details     brelab, m1_e1_2_route_     brelab, p2_1s0_0_route | pet<br>.not             | Showing 1 to 10 of 26 of          | Comment<br>script ran for 2.3<br>script ran for 2.2 | 28, exitode 0<br>6, exitode 0                      | Previous 1            | 2 3 1<br>wious 1 |
| ctions taken for event<br>wing 1 to 2 of 2 entries<br>cripts<br>lab_rrf_e1_2 route_n<br>config=cli.pl Versi<br>pyright_(c) 2015 qo<br>is program_comes vi<br>e vow.spmatsk.com<br>config 1.0.0 is lice<br>eved_config 1.0.0 is lice                                                                                                    | Date<br>2018-05-18T13-31-52<br>2018-05-18T13-31-52<br>2018-05-18T13-31-52<br>a<br>net (completed at 2018-05-18<br>cm 2.115.0<br>mantakk Linited (www.cpma<br>cm email contactlopmante<br>cm email contactlopmante<br>cm email contactlopmante<br>cm for 2018-05-19                                                        | Action     script     script     script      Install.52, exit oc     stark.com     too     todes     too     todes                                                                                                    | de Ø)     | Details     bnelab_m1_e1_2_route_     bnelab_p2_ts0_0_route   | pat<br>not              | Showing 1 to 10 of 26 of          | Comment<br>script ran for 2.2<br>script ran for 2.2 | 2a, exitode 0<br>6a, ecitode 0                     | Previous 1            | 2 3 1<br>wious 1 |

Notice the actions taken and scripts sections. Based on this we know the script was successful and what time the config change has been scheduled for.

### Confirm Successful Configuration Push in opConfig

From the opConfig GUI top menu bar select Views, Configuration Change History. Find and select the config push that relates to our test event.

| ← → ♂ ☆                                                                                                    | 🗇 🔒 https://demo.opmantek.com/en/omk/opConfig/configpush/Safed62541db633de6750 🕺 🕬 😭 | λ Search                | III\ 🖸                                               |
|----------------------------------------------------------------------------------------------------|--------------------------------------------------------------------------------------|-------------------------|------------------------------------------------------|
| .a. opConfig 3.0.7                                                                                                    | Views + Actions +                                                                    | м                       | fodules + System + Help + User: nmis +               |
| Commands                                                                                                    |                                                                                      | Confi                   | ig Push Summary                                      |
|                                                                                                    |                                                                                      | Config Set              | bnelab-rr1_e1-2_route_not                            |
| # int e1/2                                                                                                    | +9.452s                                                                              | Config Set F            | Revision 4                                           |
| Empty Response                                                                                                    |                                                                                      | Node                    | bnelab-rr1                                           |
|                                                                                                    |                                                                                      | Started                 | 2018-05-18T13:33:06                                  |
|                                                                                                    |                                                                                      | Completed               | 2018-05-18T13:33:25                                  |
| p ospf cost 9999                                                                                                    | +9.997s                                                                              | Pushed by               | root                                                 |
| Sector Sector Se |                                                                                      | Status                  | success                                              |
|                                                                                                    | +10.753s                                                                             | Stats                   | 4 commands in total<br>0 errors<br>total time 18.99s |
| - Empty Hesponse                                                                                                    |                                                                                      | E bnelab-rr1 OS Summary |                                                      |
|                                                                                                    |                                                                                      | os                      | IOS                                                  |
|                                                                                                    |                                                                                      | Version                 | 12.2(33)SRE9                                         |
| Post-Commands                                                                                                    |                                                                                      | Major                   | 12.2                                                 |
|                                                                                                    |                                                                                      | Image                   | C7200-SPSERVICESK9-M                                 |
| write mem                                                                                                    | +11.806s                                                                             |                         |                                                      |
| Building configur<br>[OK]                                                                                                    | ation                                                                                |                         |                                                      |
|                                                                                                    |                                                                                      |                         |                                                      |